## Dynalink RTA020 ADSL Router Quick Set Up Guide

## Important

This Guide is intended to get you started quickly. We have pre-configured the router for the Telecom ADSL network. All you need is to follow through the steps we describe here.

This Guide must be read in conjunction with the User Manual (A126.PDF). This file which can be found on the provided CDROM. Experienced users who prefer a different configuration, or wanting to use applications that require user set up, they should refer to the User Manual. We have drawn up a table in Section III to assist you in finding the relevant material.

Contents inside this box:

- RTA020 router
- Power adapter
- ADSL line cord
- Ethernet cable
- Utility CDROM (User Manual included)

## I. Default Configuration

We have pre-configured this router to the following settings. If you accept the settings, all you need to do is to follow the next section.

| Router IP address<br>Subnet mask<br>VPI<br>VCI<br>Encapsulation<br>Operating mode<br>Dynamic WAN IP<br>DHCP<br>NAT | 192.168.1.1<br>255.255.255.0<br>0<br>100<br>PPPoA VC-MUX<br>G.dmt<br>dynamic<br>off<br>on | (do not change)<br>(do not change)<br>(do not change)<br>(do not change) |
|----------------------------------------------------------------------------------------------------|-------------------------------------------------------------------------------------------|--------------------------------------------------------------------------|
| For router management:<br>User name<br>Password                                                                    | admin<br>private                                                                          |                                                                          |

Users must not change VPI, VCI, Encapsulation and Operating Mode settings. These settings must be used for connection to the Telecom ADSL network. Experienced users who have other setup preferences should refer to the User Manual (A126.PDF) on the provided CDROM.

## II. Installing Router

#### **IMPORTANT-** Before you start

Make sure your computer has these installed:

- Network interface card (NIC)
- > TCP/IP protocol.

Other than attaching to a host computer the router can be connected to an uplink port of a network hub. If the hub has no uplink port available, a cross-over Ethernet cable must be used. This cable is not provided.

A web browser is required to enter your Internet account user name & password. Make sure your web browser is Internet Explorer 5.0/Netscape 6 or better. Install either Explorer 5.5 or Netscape 6 from the provided CDROM if your computer does not have a suitable browser.

Remember to obtain these from your ISP:

- Login user name and password
- > Public IP address (only if you subscribe for static IP)
- DNS server IP.

#### Step 1. Connect it up

If you require a step-by-step guide for this please refer to Page 5 **Chapter 2 Hardware Description & Installation** of the User Manual.

- Connect the DSL port of the router into your ADSL jackpoint (telephone wall socket) with the provided ADSL line cord. Never connect through an ADSL micro filter.
- Connect the **LAN** port of the router and the Ethernet port of your computer (or uplink port of a network hub) with the Ethernet cable provided.
- Connect the supplied 16VAC power adapter to the **PWR** jack of router, and plug the adapter into a mains power outlet. Switch on router.

Make sure the LAN light on the front panel of router is on. Otherwise it

suggests a problem with the Ethernet connection.

# Step 2. Prepare your computer

Set your computer's IP address to 192.168.1.x (x is between 2 and 254) and Subnet mask 255.255.255.0. Add gateway as 192.168.1.1 and enter DNS server IP. A step-by-step guide can be found on Page 19 **Chapter 4** 

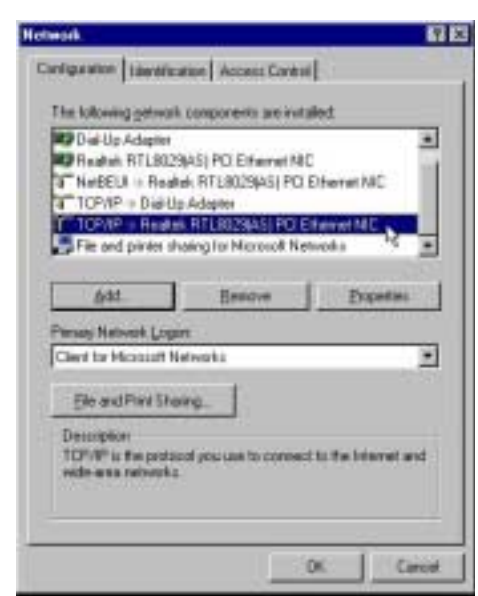

**Setting Up PC on the LAN** of the User Manual. The following is an example for Windows 98/Windows ME:

- From Control Panel, double click Network.
- Scroll down to highlight TCP/IP -> (your network card). Click on Properties.

- Select IP Address. Specify 192.168.1.x and 255.255.255.0. (x is between 2 and 254)
- Select Gateway. Put in the router's IP address 192.168.1.1.

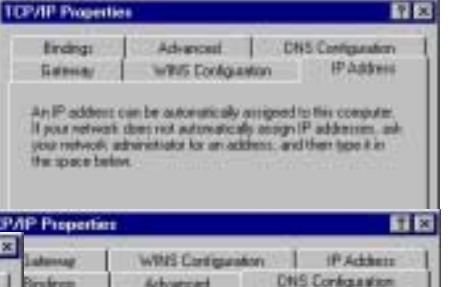

|                                                            |                                                                         | 110                                   | 71P Propertie | II                       |          |
|------------------------------------------------------------|-------------------------------------------------------------------------|---------------------------------------|---------------|--------------------------|----------|
| CPAP Properties                                            | 1                                                                       | E 12                                  | Latenag       | WINS Contiguation        | PAdden   |
| Endings<br>DNS Configuration                               | Galenced Galencey WINIS Carting                                         | NetBIOS<br>anation   IF Address       | Bindings      | Advanced DNS C           | régation |
| The first galeway<br>The address order<br>machines are are | in the Installed Galensey list<br>can the list will be the order i<br>d | villos ite detaul.<br>In vitich frece | F Enable DP   | ro<br>16<br>nehre Ognari | _        |
| 192.168.                                                   | 1.1 <u>a</u> #                                                          |                                       |               |                          |          |
| jnitaled galavia                                           | er.                                                                     |                                       | Domen Sullie  | Search Order             |          |
| 1                                                          |                                                                         |                                       |               | - Depret                 |          |
|                                                            | CK.                                                                     | Earcal                                |               | OK                       | Cancel   |

Go to **Configuration > WAN > ATM PVC > Setup ATM PVC.** Select the preconfigured "MyConnection" PVC Interface as shown in the figure.

- Select DNS Configuration, click Enable DNS. Type in any name for host. Put in your ISP's DNS address. Click Add. A second DNS address (if specified) can be added in a similar way.
- In case you do not have a DNS address from your ISP, you may use one of the following: 150.199.1.11 128.206.2.252 131.151.254.243
- Click OK & then OK to exit. Windows may ask for the Windows CDROM and will ask to restart. Answer Yes.

|                                                                                                    |                                                                                                    |                                                 | CONTROL PA                                                   | ITER |
|----------------------------------------------------------------------------------------------------|----------------------------------------------------------------------------------------------------|-------------------------------------------------|--------------------------------------------------------------|------|
| Bystem<br>guration<br>Status                                                                                                    | [ WAN Configura<br>Setup ATM PVC<br>This areas allows as<br>redelets schedult<br>Select an ATM PVC in<br>D ATM Properties | ation )<br>to solid (<br>the PVC of<br>terface: | e ver £18 HC interfain, solify<br>Merfers<br>Printera        |      |
| 100000                                                                                                    | ATH PVC Name                                                                                                    | WyCasore                                        | tin:                                                         |      |
| COLO LA COLO DE LA COLO DE LA COL | VPI Metal Path                                                                                                    | -                                               |                                                              |      |
| Toul                                                                                                    | (deciline)                                                                                                    | P                                               | (min 0. mar 219)                                             |      |
| Tosl                                                                                                    | Identified)<br>VCI (ristant Channel<br>Identified)                                                                        | 110                                             | (min 0. mar 270)<br>(min 32, may 4879)                       |      |
| Tool                                                                                                    | Identifier)<br>VCI (ristant Chaeser)<br>Identifier)<br>ATM Service Type                                                   | 1100<br>[1100<br>[1200][1200]                   | tean 0. mar 219)<br>tean 32, may 4899)<br>profiled Dis Raret |      |

#### Step 3. Use web browser to configure router

Start your web browser and type the private IP address of the router http://192.168.1.1.

You will be prompted to enter User Name and Password. By default, user name is **admin** and password is **private**.

| nter Net | work Passee   | and                            | Ϋ́ × |
|----------|---------------|--------------------------------|------|
| 30       | Please type y | our user name and password.    |      |
| 9        | Ste           | 192.168.1.1                    |      |
|          | Realts        | RITA020 AD SL Router           |      |
|          | User Nave     | adron                          |      |
|          | Earowood      | [                              |      |
|          | 🗖 Save this   | pareword in your pareword list |      |
|          |               | OK CA                          | ncel |
|          |               |                                | 11   |

Next scroll down to locate PPPoA Configuration. Edit the **User Name** and **Password** fields using the user name and password specified by your ISP, scroll down and click **Submit**.

| Encopulation Type                                | NEW S CAR S       |
|--------------------------------------------------|-------------------|
| IF Coofiguration                                 |                   |
| P Specified Local MAN IP Ad                      | dines.            |
| C Pass MAN P Address                             | FFFF              |
| # Dynamic WAN & Address                          |                   |
| Disable Network Address To                       | ranstation (NAT)  |
| Press Configuration                              |                   |
| D PPPub Configuration                            | anowat co at      |
| 3 PPPed Configuration<br>Unior Name<br>Parameter | ferielling on all |

Step 4. Enter Internet account User Name and Password

#### Step 5. Save configuration

Go to **Tool > Save Configuration**. Click on **Save**. Next go to **Tool > Reset Router**. Make sure the "Reset to factory default settings" box is **NOT** ticked. Click **Restart**. *Note- if you reset to factory default the configuration will be lost!* 

When router restarts the DSL light on the front panel turns solid normally within one minute. This means router has already established link to the telephone exchange and will attempt to log in using you Internet account information. Subject to successful authentication you can start browsing. Observe that the DATA light flashes as data get through.

If nothing happens return to Step 4. Scroll down to the bottom of page and click **Connect**. Soon after that you should be able to observe data getting through.

Any time if you want to check the connection status, go to **Status > Connection > PPP.** The picture here shows router logged in.

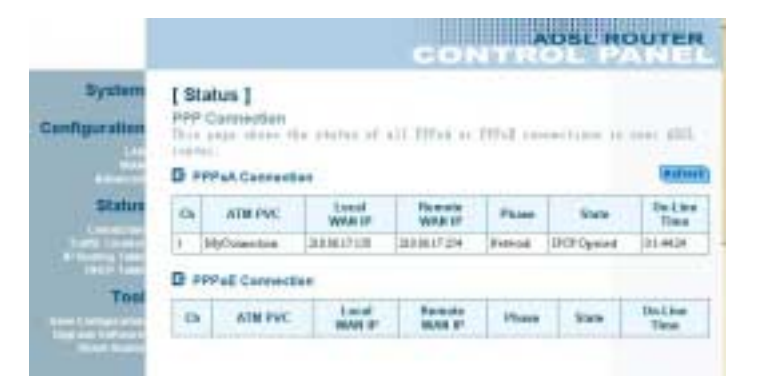

| Enable routing RIP v1/v2                                                                              | Page 49 Section 6.2.3 |
|----------------------------------------------------------------------------------------------------|-----------------------|
| Modify ISP login name or password                                                                     | Page 51 Section 6.3.2 |
| Change from Dynamic to Static WAN IP                                                                  | Page 51 Section 6.3.2 |
| Modify user name or password for router management                                                    | Page 57 Section 6.4.1 |
| Set static routing table                                                                              | Page 58 Section 6.4.2 |
| Set IP packet filtering (NAT)                                                                         | Page 61 Section 6.4.3 |
| Set virtual server (NAPT);<br>Run applications such as Netmeeting, IRC,<br>Quake, FTP/Mail/Web server | Page 64 Section 6.4.4 |
| Get connection status                                                                                 | Page 66 Section 6.5   |
| Get connection statistics                                                                             | Page 71 Section 6.5.4 |
| Show routing table                                                                                    | Page 73 Section 6.5.5 |
| Show DHCP table                                                                                       | Page 74 Section 6.5.6 |
|                                                                                                    |                       |

## III. Experienced users

Refer to these sections of User Manual if you want to.....

| Configure PC to get IP from DHCP            | Page 34 Section 4.2   |
|---------------------------------------------|-----------------------|
| Use the Web Configuration Manager           | Page 41 Chapter 5     |
| Change the private IP address of the router | Page 46 Section 6.2.1 |
| Enable DHCP                                 | Page 47 Section 6.2.2 |

## IV. Indicator lights

There are five indicator lights on the front panel of the router:

IndicatorFunctionPWRPower

**Description** Off - No power. On - Power is on.

| DIAG | Diagnosis    | Off - Self-test OK.<br>Blinking – Software upgrade in progress.<br>On - Self-test failed.                               |
|------|--------------|----------------------------------------------------------------------------------------------------|
| LAN  | Network Link | Off - Ethernet not present.<br>Blinking – data going through port.<br>On - Ethernet is present.                         |
| DSL  | Link Status  | Slow blinking - handshaking in progress.<br>Quick blinking - training in progress.<br>On - Linked to DSLAM at exchange. |
| DATA | Data Status  | Off - No data.<br>Blinking – Sending or receiving data.                                                                 |

## V. Reconfigure router after reset to factory default

If it happens that router has been reset to factory default, restore the NZ configuration you will require to connect. Go to **Configuration > WAN > ATM PVC > Setup ATM PVC:** 

|                                                                                                    |                                                           | CONTR                                                           | DSL ROUTER                           |
|----------------------------------------------------------------------------------------------------|-----------------------------------------------------------|-----------------------------------------------------------------|--------------------------------------|
| If WAN Configure Setup ATM PVC This pape allows as at Asters estanted Select as ATM PVC is B ATM Properties | ation ]<br>site relation<br>site relations<br>members [95 | nie (19. 1917) returbana,<br>nie free<br>Theoretica (19         | ankida<br>Imma                       |
| ATM PVC Nee                                                                                                 | ROMATI                                                    | 2                                                               | Give It a same                       |
| area                                                                                                    |                                                           |                                                                 |                                      |
| VPI (Minted Park<br>Mentiliar)                                                                              | 2                                                         | (mail: 8, isaar: 255)                                           | VPI is always 0                      |
| VPI (Metal Path<br>Mentilies)<br>VCI (Writed Chestel<br>Montilies)                                          | P<br> 10                                                  | (nas 8, mar 255)                                                | VPT is always 0<br>VCI is always 100 |
| VD (VD Street Type                                                                                          | ERO<br>ENK Three                                          | (1960 8, 1967 255)<br>(1968 32, 1968 4879)<br>(17.04) 807 84741 | VET is always 0<br>VCI is always 100 |

| E Codes End                                                                                                    |                                                                                                    |                                                                                |
|----------------------------------------------------------------------------------------------------|----------------------------------------------------------------------------------------------------|--------------------------------------------------------------------------------|
| CT Segment:<br>Londowski Laconie<br>CTR Ryttsil                                                                                                    |                                                                                                    |                                                                                |
| D Data Dronpoulatio                                                                                                    | ••••••••••••••••••••••••••••••••••••••                                                                                                    |                                                                                |
| Encapeutation Type                                                                                                    | 100A - (7.98                                                                                                    | Must be PPPo/<br>and VC-MUX                                                    |
| D P Centgarates                                                                                                    |                                                                                                    |                                                                                |
| P Specified Local W                                                                                                    | Mit IP Address                                                                                                    |                                                                                |
|                                                                                                    |                                                                                                    |                                                                                |
| C Fixed WAN IP Add                                                                                                    | tress IT IT IT                                                                                                    |                                                                                |
| C Flood WAN IP Adv<br># Opnamic WAN IP /<br>P Enable Network A                                                                                                    | dress Filmen (NAT)                                                                                                    |                                                                                |
| C Flood WAN IP Add<br>W Dynamic WAN IP A<br>W Enable Network A<br>D PPPoA Configurat<br>Unor Name                                                                                               | dress Constant (AAT)                                                                                                    |                                                                                |
| C Flood WAN IP Add<br># Opnanic WAN IP /<br># Enable Network A<br>D PFPoA Configurat<br>User Name<br>Pasaword                                                                                   | denas Parente (AkT)<br>denas Translellen (AkT)<br>den<br>provenset                                                                                                    | Your Internet Access<br>User Name & Password                                   |
| C Flood WHI IP Ad<br>P Dynamic WHI IP A<br>P Dynamic WHI IP A<br>P Dynamic WHI IP A<br>P Dynamic White IP<br>C Broken Marke<br>IP Sectors with the<br>P sectors with the<br>P sectors with the  | danaa Parainikan (NAT)<br>dahaan Translation (NAT)<br>dan<br>parainikan (NAT)<br>Coll<br>parainikan (NAT)<br>collaria                                                                            | Your Internet Access<br>User Name & Password<br>astro. (Na                     |
| C Flood WHI IP Ad<br>7 Dynamic WHI IP A<br>8 Dynamic WHI IP A<br>8 Dynamic WHI IP A<br>9 Dynamic WHI IP A<br>9 Dynamic WHI IP A<br>9 Dynamic WHI IP A<br>9 Dial On Demand                       | dareas Francistics (MAT)<br>dareas Translation (MAT)<br>dareas Translation (MAT)<br>dareas Translation (MAT)<br>Cont<br>translation (MAT)<br>of data fractics during Francisco at<br>relatation. | Your Internet Access<br>User Name & Password<br>avtrr. 16/2                    |
| C Flood WHI IP Ad<br>P Dynamic WHI IP A<br>P Dynamic WHI IP A<br>P Dynamic WHI IP A<br>P Dynamic WHI IP A<br>P Dynamic WHI IP A<br>P Dynamic WHI IP A<br>P Dial On Demand<br>W Auto Diel-Up R S | dareas Francistics (NAT)<br>dareas Translation (NAT)<br>dan<br>percentic data<br>percentic data (Catholic data)<br>of data (Catholic data)<br>(Catholic data)                                    | Your Internet Access<br>User Name & Password<br>avtro. (6):<br>Tuck both boxer |

#### Next go to **Configuration > Advanced > IP Static Routing > Setup:**

|                         |                                                                                                 | CON                                                               | ADSL ROUTER                |
|-------------------------|-------------------------------------------------------------------------------------------------|-------------------------------------------------------------------|----------------------------|
| System<br>Configuration | Advanced Configu<br>P State Hautry   Setup<br>State advected state<br>Select a State Reate (Fig | ration ]<br>the Static Route<br>all: 4 new static loss<br>sector. | s. settite or              |
| Status                  | 1D                                                                                              |                                                                   |                            |
| Contra Lances           | Network P Address                                                                               | EFF                                                               |                            |
| and a factor            | Netwask                                                                                         | EFF                                                               |                            |
| Teat                    | Galaway IP Address                                                                              | EEEI                                                              |                            |
|                         | interface                                                                                       | ALC: NO                                                           | Click to select ATMPVC     |
| Auto Autor              | ATM PVC                                                                                         | MyCambritan -                                                     | "MyConnection" will appear |

To save configuration, follow Step 5 of Section II.

#### VI. How to get help

Always check that your hardware is installed correctly. **Check our web site for the latest information and troubleshooting guide.** If you have difficulties, contact Dynalink Technical Support for issues relating to router installation and operation:

| 0800 653 962 (Mon-Fri, 9am-4pm) |
|---------------------------------|
| 0800 503 962                    |
| support@dynalink.co.nz          |
| http://www.dynalink.co.nz       |
|                                 |

#### Warranty

Dynalink Modems Ltd warrants this product against defects in materials and workmanship for a period of twelve months from the original date of purchase. We will, at our discretion, repair or replace the faulty unit, free of charge, provided it is returned to us with proof of purchase from an authorised dealer within the warranty period. Return delivery after repair will be paid for by Dynalink Modems Ltd within New Zealand. We reserve the right not to repair or replace goods that:

have been mishandled, abused or not installed according to the guidelines as outlined in the instructions.

have been subjected to a power surge from other equipment or other external factors.

have been altered or modified.